## **Installatie Programma**

Voor het installeren van een programma volgt hieronder een korte uitleg met als voorbeeld de installatie van de 'Postzegel Ontwerper'. Na het uitpakken van het zip-bestand in een willekeurige map klikken we op het bestand 'setup.exe'. Het is aan te bevelen om het programma in de root van de C-schijf te installeren. Er volgen nu een aantal schermen met uitleg om de installatie eenvoudiger te maken.

De installatie begint met het welkomsscherm (Fig. 1)

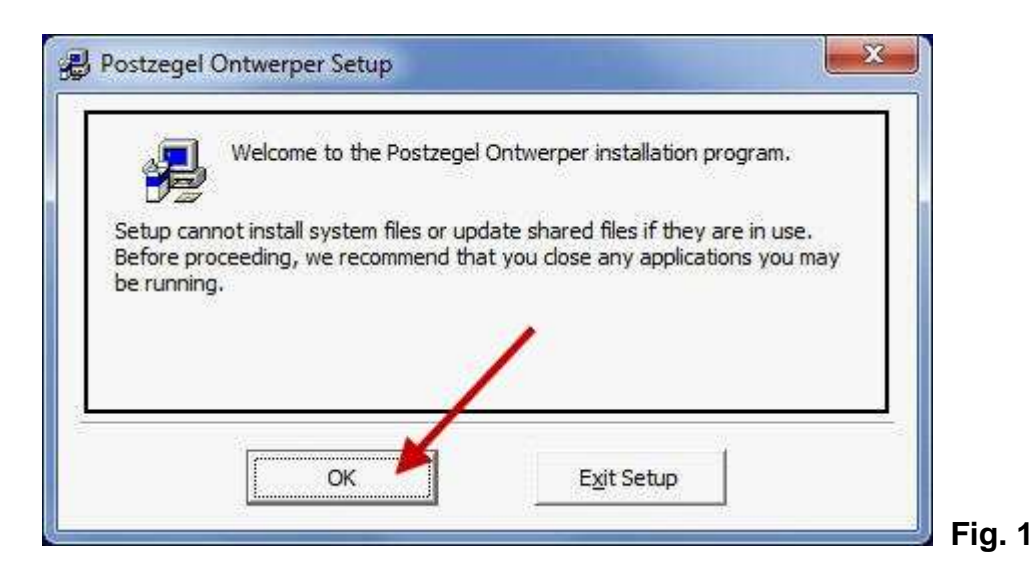

Vervolgens volgt een scherm om de map of folder te wijzigen waarin het programma moet worden geinstalleerd (**Fig. 2**). Klik op de button 'Change Directory'

| egin the installation by clicking the button below.                 |                                    |
|---------------------------------------------------------------------|------------------------------------|
| Click this button to install Postzegel Or<br>destination directory. | ntwerper software to the specified |
| wrectory:<br>C:\Program Files (x86)\Postzegel Ontwerper\            | Change Directory                   |
|                                                                     |                                    |

In het tekstveld met als titel 'Path' verwijderen we de geselecteerde tekst 'Program Files (x86)' zodat er als map 'C:\Postzegel Ontwerper\' overblijft (**Fig. 3**) en (**Fig. 4**)

| <u>P</u> ath:                      |           |        |  |
|------------------------------------|-----------|--------|--|
| C:\Program Files (x86)\Postzegel C | ntwerper\ | 1      |  |
| <u>Directories:</u>                |           |        |  |
| <b></b> (C)                        |           | ОК     |  |
| AsusVibeData                       |           | 12     |  |
| eSupport                           |           |        |  |
| 📴 Intel                            |           | Cancel |  |
| Mijn Uitnodiging                   | <u></u>   |        |  |
|                                    |           |        |  |
|                                    |           |        |  |

|                           | .cory.   |        |  |
|---------------------------|----------|--------|--|
| ith:                      |          | 1      |  |
| rectories:                |          |        |  |
| Ic/                       | <u> </u> | ok     |  |
| AsusVibeData              | E        | k      |  |
| eSupport                  |          | Cancel |  |
| Intel<br>Mijn Uitnodiging |          |        |  |
|                           |          |        |  |
| ri <u>v</u> es:           |          |        |  |

Klik nu op de button 'Ok'. Het volgende scherm vraagt of er een map (folder) moet worden aangemaakt waar het programma moet wordt geinstalleerd, klik op de button 'Ja' (**Fig. 5**)

| C:\Postzegel Ontwerper\                                  |   |
|----------------------------------------------------------|---|
| C:\Postzegel Ontwerper\                                  |   |
|                                                          |   |
| does not exist. Do you want the directory to be created? |   |
|                                                          |   |
|                                                          | - |

Het volgende scherm (**Fig. 6**) verschijnt, klik nu op de button met de afbeelding erop (linksboven)

| Click this button to install Postzegel Or destination directory. | ntwerper software to the specified |
|------------------------------------------------------------------|------------------------------------|
|                                                                  |                                    |
| ectory:<br>Postagel Optivierper                                  | Change Directory                   |

In (**fig. 7**) laat zien dat het programma in een bepaalde groep wordt geplaatst (wijzig hier niets aan). Klik op de button 'Continu'

| oups list. | and their group name of select one non                         | Turc existing |
|------------|----------------------------------------------------------------|---------------|
|            | Program Group:                                                 |               |
|            | Postzegel Ontwerper                                            |               |
|            | Existing Groups:                                               |               |
|            | IrfanView<br>Maintenance<br>Microsoft Mastering Classroom View | *             |
|            | Microsoft Web Publishing<br>Monopoly Factory<br>Multiview      |               |
|            | PageQRCode.com<br>Pathtag Designer<br>Photomagic               |               |
| 1          | Postzegel Ontwerper                                            |               |

Nu volgt de uiteindelijke installatie van het programma (**Fig. 8**). De bestanden worden in de daarvoor bestemde mappen geplaatst. De blauwe balk geeft de voortgang van de installatie van de bestanden aan, dit kan enkele seconden duren.

| estination File: |                    |                |           |  |
|------------------|--------------------|----------------|-----------|--|
| Postzegel Ontw   | erper (Verzameling | Voorbeeld\1899 | 77-80.jpg |  |
|                  |                    | 9%             |           |  |
|                  | 7                  |                |           |  |
|                  | C                  | ancel          |           |  |

In sommige gevallen zijn de bestanden die worden geinstalleerd ouder dan de bestanden op jouw computer. Het scherm op **Fig. 9** komt dan te voorschijn. Klik dan altijd op de button 'Yes' om het bestand op jouw computer te behouden en niet te overschrijven.

| file being copied is not newer<br>ystem. It is recommended tha | than the file cu<br>t you keep your | rrently on your<br>existing file. |
|----------------------------------------------------------------|-------------------------------------|-----------------------------------|
| ile name:    'C: \Windows\Syste                                | em32\MSCOMCT                        | L.OCX'                            |
| escription: 'Windows Commor                                    | n Controls Active                   | ≥X Control DLL                    |
| our version: '6.1.97.86'<br>Io you want to keep this file?     | ,                                   |                                   |
| Ves                                                            | No                                  | No to All                         |

Als alles is goed gegaan zien we uiteindelijk het scherm in (**Fig. 10**). Klik als laatste op de button 'Ok' om de installatie af te sluiten. Om het programma te starten gaan we naar de startknop van de computer en klikken we op de menu-tekst 'Postzegel Ontwerper'

9

| stzegel Ontwerpe | er Setup         |               |          |    |
|------------------|------------------|---------------|----------|----|
| Postzegel Ontwer | per Setup was co | mpleted succe | ssfully. |    |
|                  |                  | -             | OK       | 22 |
|                  |                  |               | UK       |    |

Deze installatie kan worden gebruikt voor alle programma's die op mijn website staan.

E-mail.....: jos@dickmann.org Website....: <u>http://www.dickmann.org/software</u>